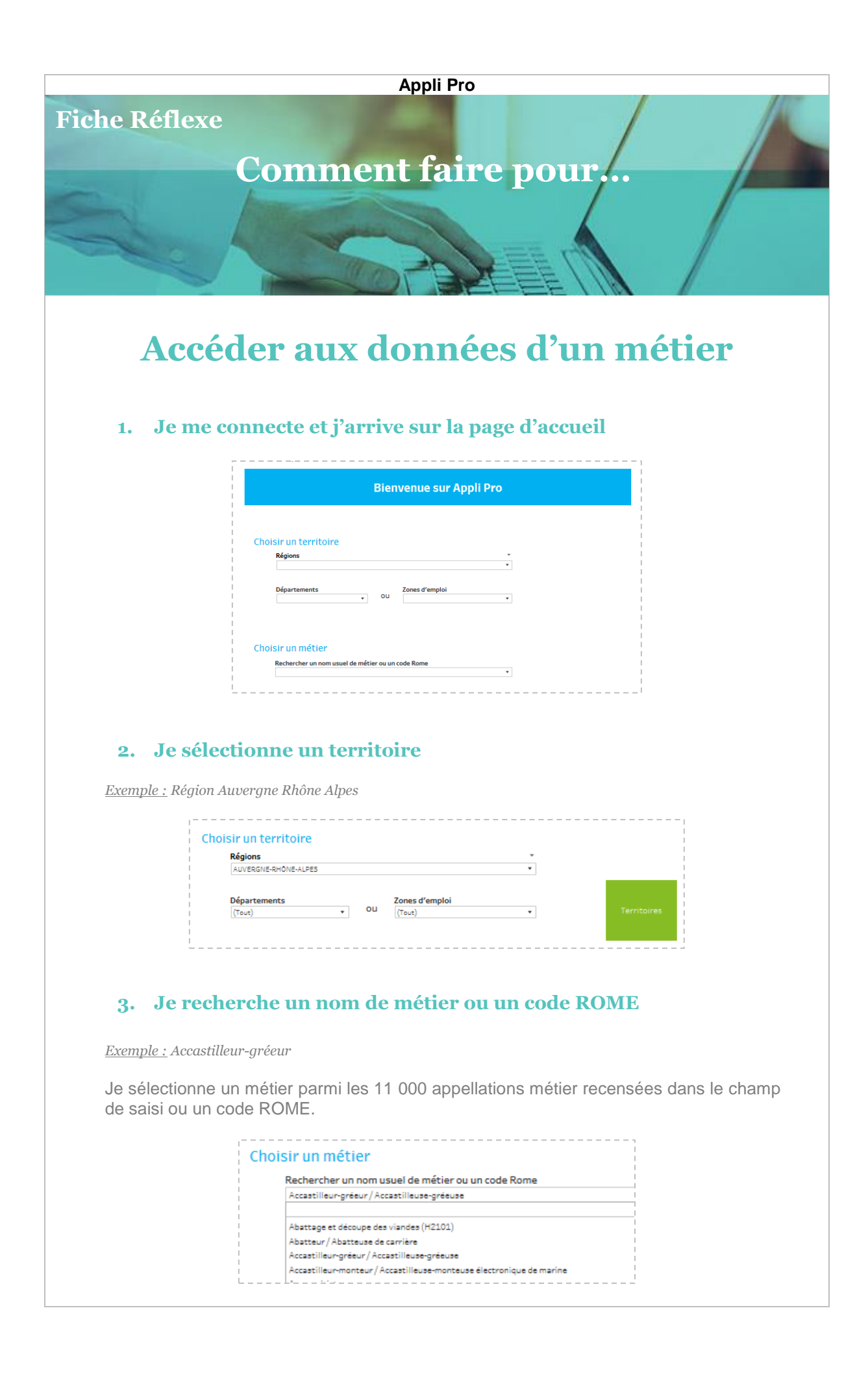

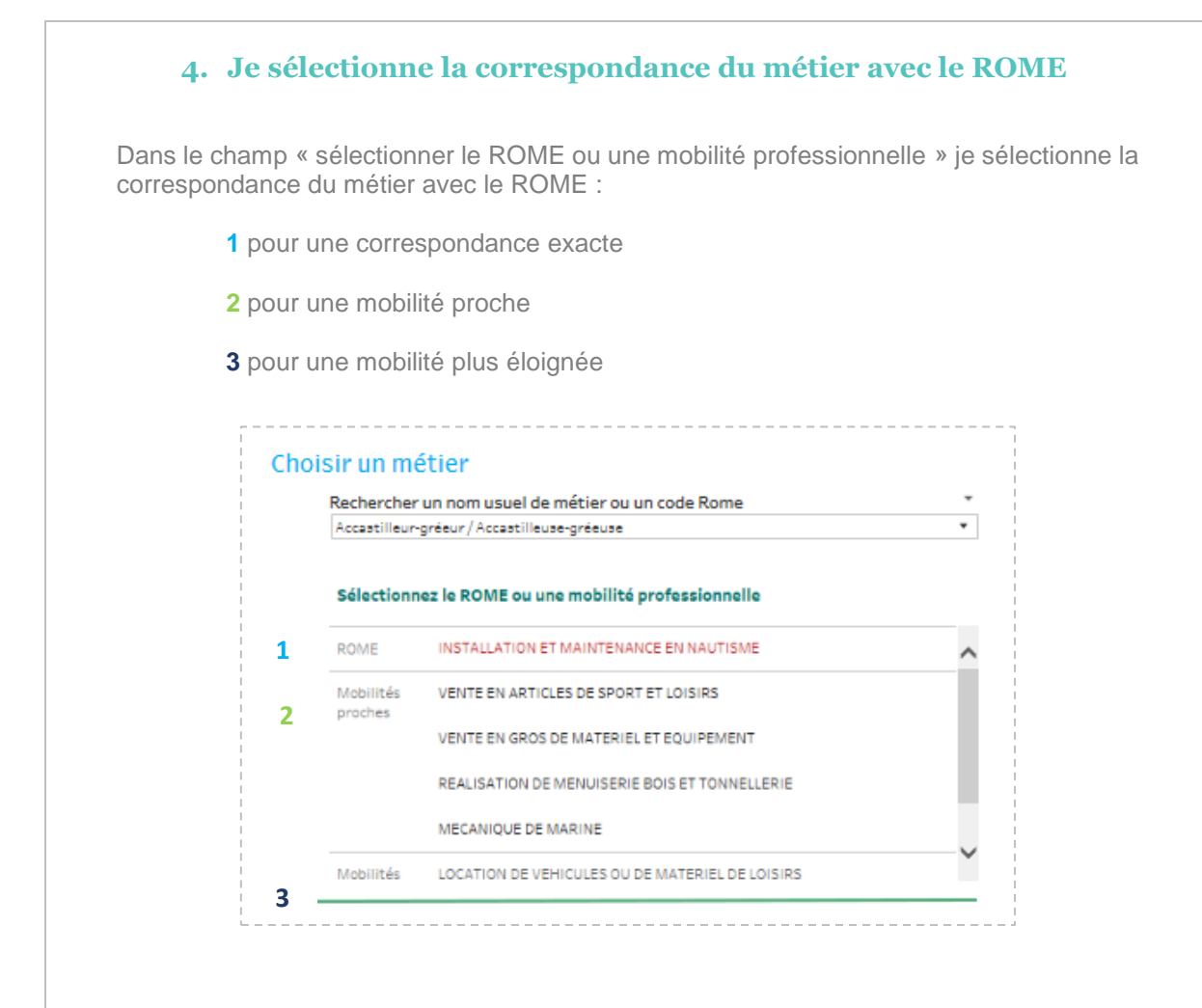

## 5. Les onglets apparaissent

- 1 Voir la fiche métier
- 2 Voir le métier sur le territoire

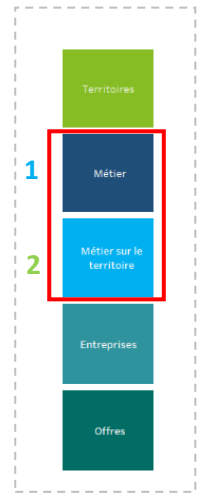

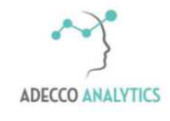

Service support